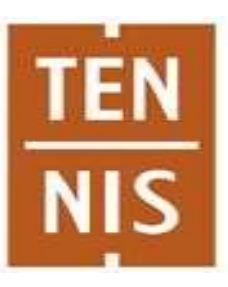

Deux solutions pour réserver un court au sein du club :

- Soit par l'interface internet sur un ordinateur
- Soit par l'application à télécharger sur smartphone

## **TENNIS CLUB DE PERENCHIES**

Club affilié n°56590120

**<u>Rappel</u>**: il est nécessaire d'être licencié au sein du club et de disposer 'un compte actif sur la plate-forme fédérale TENUP

COMMENT RESERVER UN COURT VIA L'ESPACE ADHERENT TEN'UP

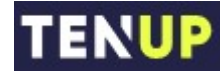

Edition 2020 – V3

- DOCUMENT RÉALISÉ PAR LE TENNIS CLUB DE PERENCHIES -

# ETAPE PREALABLE – DISPOSER D'UN ESPACE ADHERENT SUR LA PLATE FORME FFT

Dans un premier temps, vous devez posséder un login et un mot de passe qui vous permettront de vous connecter à votre espace adhérent du club https://tenup.fft.fr/user).

### https://tenup.fft.fr/

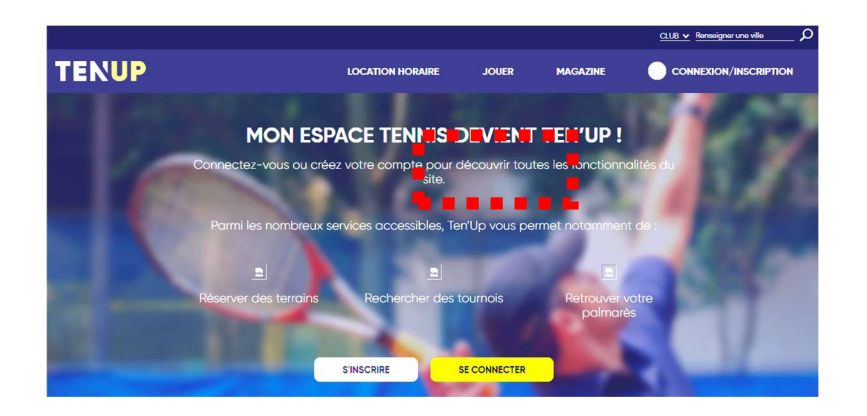

Pour ce faire : 2 cas de figure :

- Vous avez déjà ouvert un compte dans TENUP (anciennement Mon Espace Tennis) et vous avez donc déjà un identifiant (login) et un mot de passe qui vous permettent d'accéder à votre espace adhérent de club.
- Vous n'avez pas ouvert de compte TENUP espace Tennis : Il vous faut donc ouvrir un compte

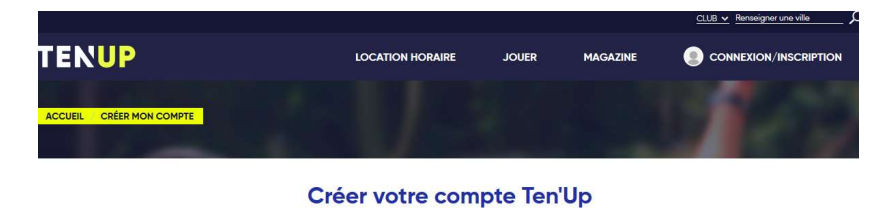

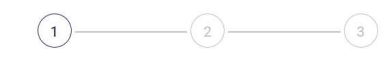

Merci de répondre à ces questions afin de faciliter la création de votre compte Êtes-vous ou avez-vous été licencié ? O Gui O Non

o Remplissez les champs et cliquez sur « Créer compte ».

*Vous recevrez un e-mail contenant vos identifiants et mots de passe afin de pouvoir vous connecter.* 

• Et vous utiliserez ensuite l'identifiant et le mot de passe pour votre espace adhérent sous TEN'UP.

#### ETAPE « Comment réserver un court ? »

- 1) Allez sur votre espace adhérent : <u>https://tenup.fft.fr/user</u> (anciennement <u>https://mon-espace-tennis.fft.fr=</u>
- 2) Saisissez votre login et de votre mot de passe.
- 3) Via le bloc menu, accédez à « JOUER » puis « RESERVER Dans mon club »

*Une fenêtre s'ouvre avec les courts disponibles au sein du club de Pérenchies et les créneaux horaires par jour.* 

|         |                                   |                    |            |             | lenseigner une ville | PANIER       |
|---------|-----------------------------------|--------------------|------------|-------------|----------------------|--------------|
| TEN     | JP                                | LOCATION HOR       | AIRE JOUER | ESPACE CLUB | MAGAZINE             | 🥑 vous       |
| ACCUEIL | VIE DE CLUB TABLEAU DE RÉSERVATIO |                    |            |             |                      |              |
|         | <u>Aujourd'hui</u>                | 🛗 < Lundi 29/04/19 | > Surface  | ✓ Type      | ř                    | t            |
|         |                                   |                    |            |             | MES                  | RÉSERVATIONS |
|         | Court n°1                         | Court nº2          | Court nº3  |             |                      |              |
| 09:00   | *                                 | *                  | *          |             |                      |              |
| 10:00   |                                   | 09:00              | 09:00      |             |                      |              |
| 11:00   |                                   | 10:00              | 10:00      |             |                      |              |
| 12:00   |                                   | 11:00              | 11:00      |             |                      |              |
| 13:00   |                                   | 12:00              | 12:00      |             |                      |              |
| 14:00   |                                   | 13:00              | 13:00      |             |                      |              |
| 15:00   |                                   | 14:00              | 14:00      |             |                      |              |
| 13.00   |                                   | 15:00              | 15:00      |             |                      |              |
| 16:00   | -                                 | 16:00              | 16:00      |             |                      |              |
| 17:00   |                                   | 17:00              | 17.00      |             |                      |              |
| 18:00   | 36.05                             | 10.00              | 1000       |             |                      |              |
| 19:00   | Cours adulte                      | 1000               | 10.00      |             |                      |              |
| 20:00   |                                   | 19:00              | 19:00      |             |                      |              |

Le court n°1 correspond à la salle Wagnon

Les courts n°2 et 3 correspondent aux terrains extérieurs.

La réservation se fait en cliquant directement sur le créneau qui vous intéresse.

#### 4) Cliquez sur le créneau que vous souhaitez réserver.

Une fenêtre s'ouvre permettant de renseigner le partenaire sur le créneau souhaité.

Votre NOM est automatiquement pris en compte. Il est uniquement nécessaire d'ajouter celui de votre partenaire en renseignant les 3 premières lettres de son nom permettant d'obtenir des propositions (celuici doit impérativement être licencié au sein du club de Pérenchies pour être accessible dans la liste des partenaire possibles).

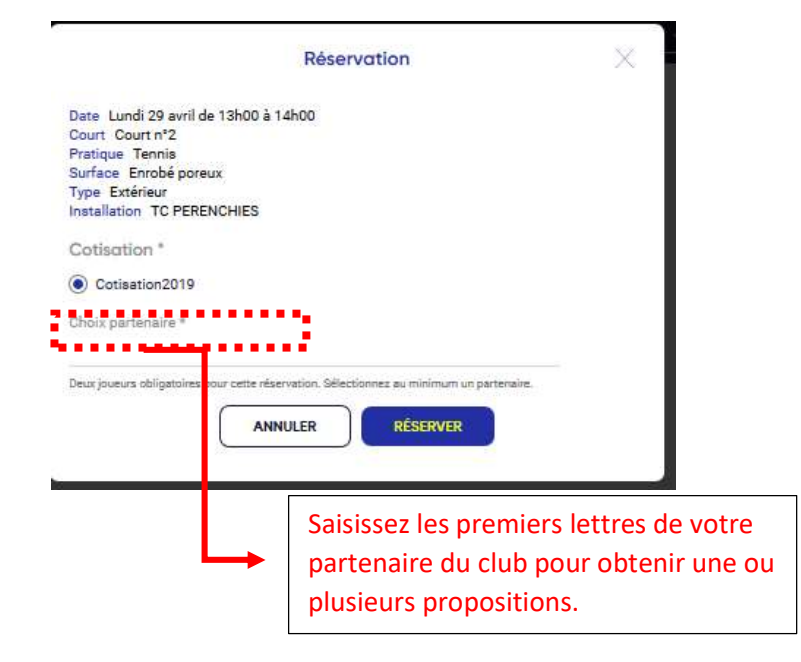

#### 5) Cliquez sur « RESERVER» ... ... et votre réservation s'affiche :

*Si le club l'a paramétré et votre adresse email est correctement renseignée, vous recevez ensuite une confirmation de votre réservation par mail :* 

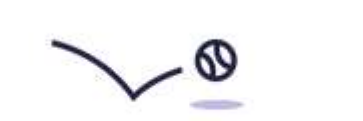

X

#### Votre réservation a été effectuée

<u>L'application vous demande de renseigner 2 noms</u> : le vôtre ainsi que celui de votre partenaire.

#### **ETAPE : Comment supprimer une réservation ?**

Pour supprimer une réservation, il suffit de cliquer directement sur le créneau à supprimer et de confirmer l'annulation.

Si le club l'a paramétré, vous recevez alors une confirmation de la suppression de votre réservation par mail.

- ✓ NOMBRE DE RESERVATIONS SIMULTANEES : 2
- ✓ OBLIGATION DE DISPOSER D'UNE LICENCE AU SEIN DU CLUB POUR L'ENSEMBLE DES JOUEURS
- ✓ LA RESERVATION N'EST PAS ACCESSIBLE SANS ACCOMPAGNEMENT IMPERATIF D'UN ADULTE DANS LA SALLE WAGNON.

#### **VIA SMARTPHONE**

Installer l'application mobile Ten'Up, c'est très simple. Depuis votre smartphone rendez-vous sur l'App Store ou le Play Store, recherchez "tenup" et procédez à l'installation. Celle-ci terminée, l'application apparaîtra sous forme d'une icône sur l'écran du smartphone et sera bien sûr immédiatement accessible.

| Accèdez à votre espace aver<br>vos paramètres de connexion<br>et cliquez sur l'accès aux<br>réservations (menu en bas).<br>Rechercher la date et la<br>créneau souhaité.       Cliquez sur le court souhaité       Resneignez votre part<br>au sein du club et valu<br>réservation         Image: Court de la sein du club et valu       Image: Cliquez sur l'accès aux<br>réservations (menu en bas).<br>Rechercher la date et la<br>créneau souhaité.       Image: Cliquez sur le court souhaité       Resneignez votre part<br>au sein du club et valu<br>réservation         Image: Court de la sein du club et valu       Image: Cliquez sur l'accès aux<br>réservations       Image: Cliquez sur le court souhaité       Resneignez votre part<br>au sein du club et valu<br>réservation         Image: Court de la sein du club et valu       Image: Cliquez sur le court souhaité       Image: Cliquez sur le court souhaité       Resneignez votre part<br>au sein du club et valu<br>réservation         Image: Court de la sein du club et valu       Image: Cliquez sur le court souhaité       Image: Cliquez sur le court souhaité       Resneignez votre part<br>au sein du club et valu<br>réservation         Image: Court de la sein du club et valu       Image: Cliquez sur le court souhaité       Image: Cliquez sur le court souhaité       Image: Cliquez sur le court souhaité       Resneignez votre part<br>au sein du club et valu<br>réservation         Image: Court de la sein du club et valu       Image: Cliquez sur le court souhaité       Image: Cliquez sur le court souhaité       Image: Cliquez sur le court souhaité         Image: Court de                                                                                                    | 2 3                                                                          | 1                                                                                                    |
|----------------------------------------------------------------------------------------------------|------------------------------------------------------------------------------|----------------------------------------------------------------------------------------------------|
| <complex-block></complex-block>                                                                                                    | c Cliquez sur le court souhaité<br>n au sein du club et validez la<br>x<br>e | Accèdez à votre espace avec<br>vos paramètres de connexion<br>et cliquez sur l'accès aux<br>réservations (menu en bas).<br>Rechercher la date et le<br>créneau souhaité. |
|                                                                                                    | ☑ ♥ 送送 资 常 ↓ 100% ■ 15:39 ☑ ♥ 送送 资 常 ↓ 100% ■ 15:40                          | ○ 送送 ② 常 』 100% ■ 15:38 Date de réservation                                                                                                    |
| AU COUR DU JEU<br>L'APPLI AU SERVICE<br>DES JOUEURS<br>RECHERCHER, RÉSERVER, DÉFIERI<br>INTROME<br>INTROME<br>INTRO |                                                                              | TENUP 01/05/2019 ~                                                                                                    |
| L'APPLI AU SERVICE<br>DES JOUEURS<br>RECHERCHER, RÉSERVER, DÉFIER I                                                                                                    | Couvert(s) Résine                                                            |                                                                                                    |
| DES JOUEURS         RECHERCHER, RÉSERVER, DÉFIER I         Image: Server A défier I         Image: Server A défier I         Image: Server A                                                                                                    | 1 01 mai - 17h00 à 18h00                                                     | L'ADDI LALLSERVICE                                                                                                    |
| RECHERCHER, RÉSERVER, DÉFIER I                                                                                                    | Court n°2                                                                    | DES JOUEURS TENUP TENUP TENUP TENUP TENUP TENUP TENUP                                                                                                    |
|                                                                                                    | • TC PERENCHIES Votre adhésion                                               | RECHERCHER, RÉSERVER, DÉFIER J                                                                                                    |
|                                                                                                    | PERENCHIES Cotisation2019                                                    |                                                                                                    |
| NS     16:00     17:00     18:00       2 terraine     3 terraine     3 terraine                                                                                                    | Avec qui allez-yous jouer ?                                                  | 16:00 17:00 18:00<br>2 terraine 3 terraine 3 terraine                                                                                                    |
| disponibles disponibles Court n°3 2 joueurs requis pour cette réservation                                                                                                    | Court n°3 2 joueurs requis pour cette réservation.                           | disponibles disponibles disponibles                                                                                                    |
| Selectionnez au minimum 1 partenaire                                                                                                    | Sélectionnez au minimum 1 partenaire.                                        |                                                                                                    |
| D'autres courts vous attendent !                                                                                                    | C PERENCHIES     Joueur(s) dans mon club                                     | D'autres courts vous attendent !                                                                                                    |
| It is necessarily and the part of the part of th                                                                                                    | **         Extérieur(s)         Enrobé poreux         VALIDER                |                                                                                                    |

En haut de l'écran dans la partie « Dans votre club » vous serons proposés les 10 prochains créneaux disponibles (par installation). Pour une réservation plus tardive deux options :

- Changer la date en haut de ce même écran. Vous pouvez le faire en cliquant sur celle-ci.
- Cliquer sur « Plus de créneaux » à la droite des 10 prochains créneaux disponibles. Vous aurez alors tous les créneaux du jour disponibles et vous pourrez modifier la date en cliquant sur la date.

Il vous sera également possible d'afficher une vue tableau en cliquant sur "voir la vue tableau" depuis la page "réservation".